# HyDraw<sup>®</sup> CAD 2022 Novità

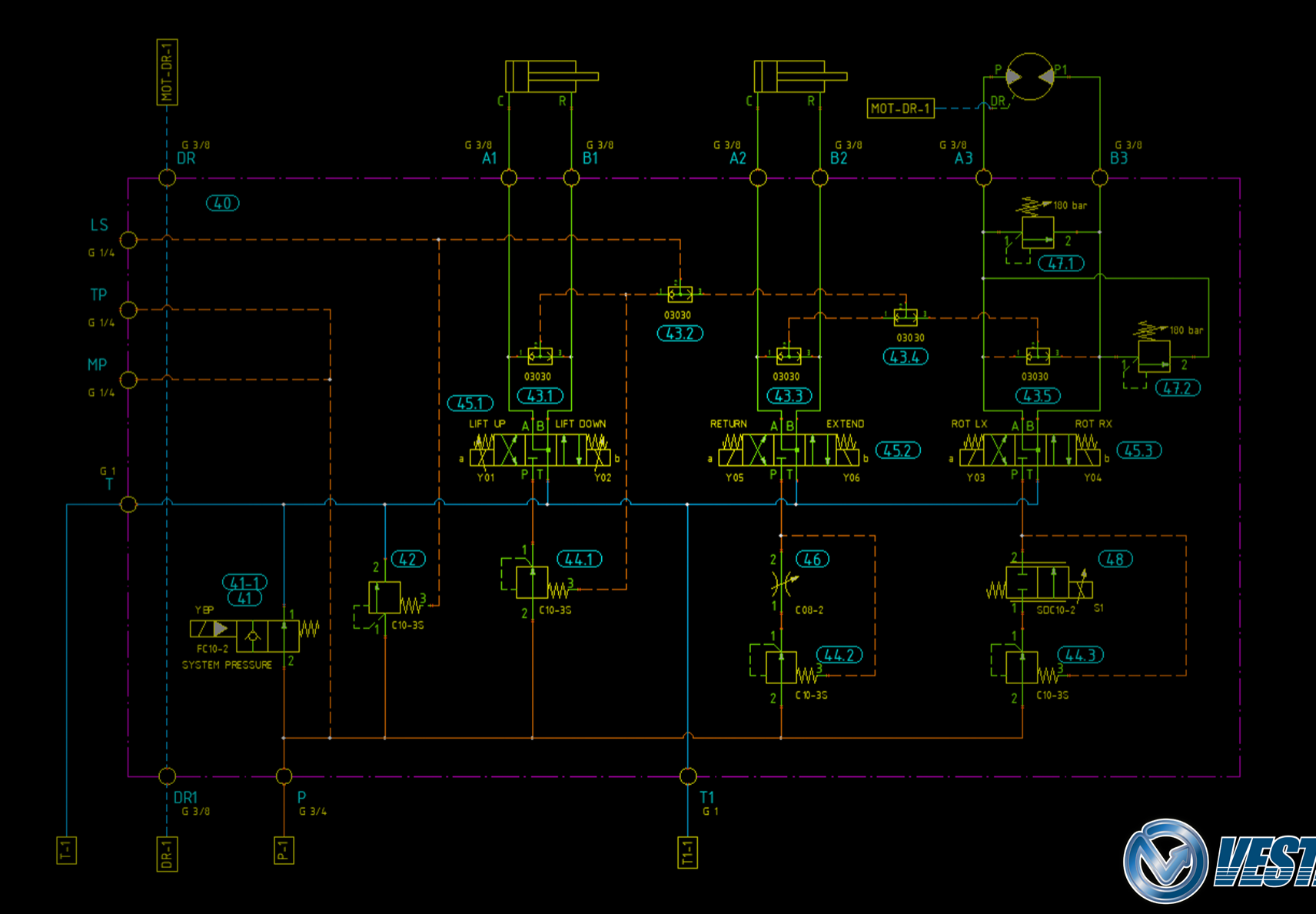

# HyDraw<sup>®</sup> CAD 2022 Novità

#### Interfaccia utente Gestione Accessori

Icona di comando "Edita Accessori" Nuova interfaccia Utente

#### Riferimenti di Connessione

Comando "Spezza Linea di Connessione" Riferimenti di connessione su line spezzate

#### Selezione Tubazioni

Ottimizzazione Criteri di Ricerca

#### Comando Simplifica DWG

Importazione e visualizzazione su altre applicazioni CAD

#### Selezione Accoppiamento Motore Pompa

Interfaccia utente migliorata

#### Impostazioni Database Microsoft SQL

Impostazioni Microsoft SQL

#### Licenze Online

Check Out Licenza in Abbonamento

#### **Gestione Libreria**

Importazione Porte Esterne Importazione Connessioni Struttura Directory dei Documenti Dimensioni Porte Esterne

#### Controllo Automatico degli Aggiornamenti

Visualizza gli aggiornamenti installati Verifica gli aggiornamenti mancanti VEST Desktop App Update Manager Installazione Automatica Aggiornamenti

#### Varie

Taglia, Copia, Incolla simboli in Libreria Aggiornamento Automatico Elenco Connettori, Tubi Flessibili e Porte Esterne

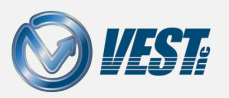

### Interfaccia Utente Gestione Accessori

Miglioramento organizzazione e disposizione comandi

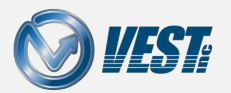

HyDraw<sup>®</sup> CAD 2022 Novità

I ≤ 3 of 32

# Icona di comando "Edita Accessori"

### Accesso rapido da Menu dei comandi o da Menu Contestuale

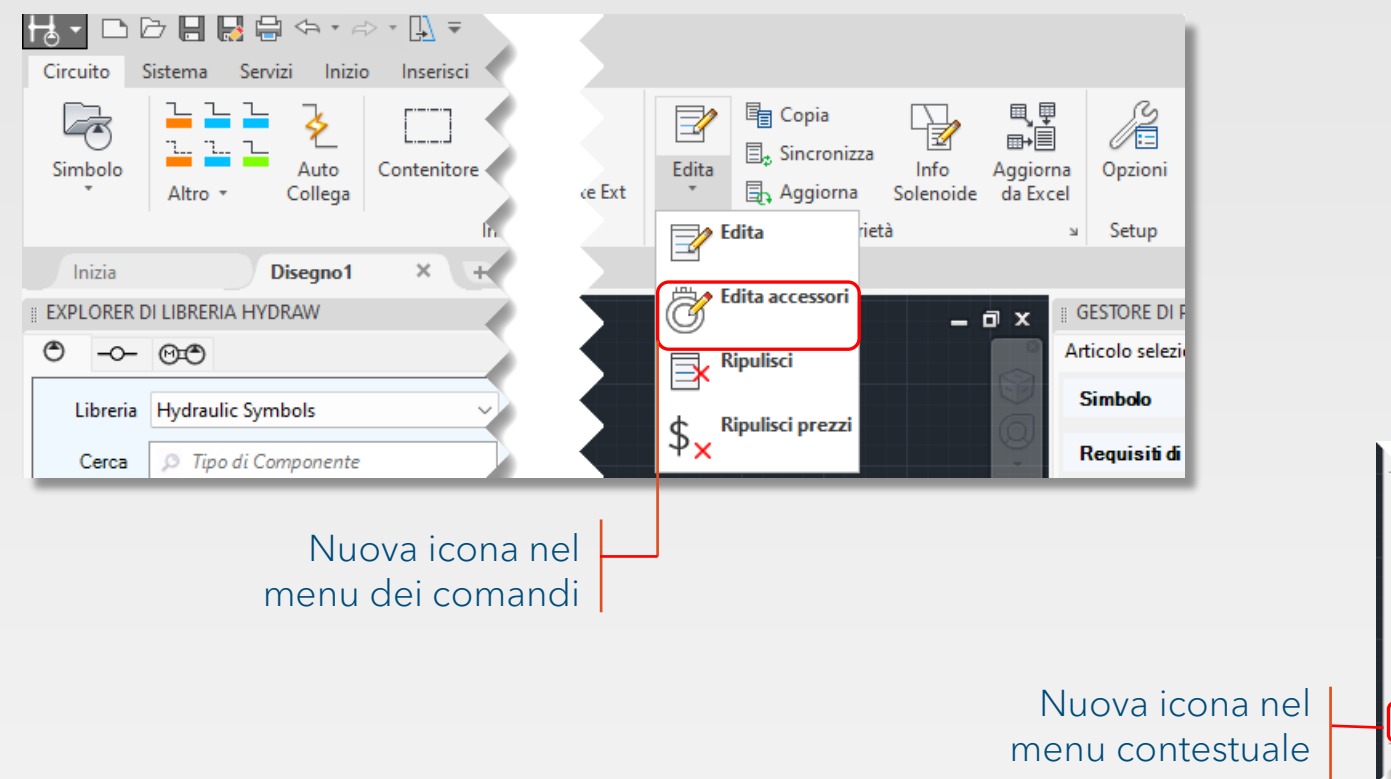

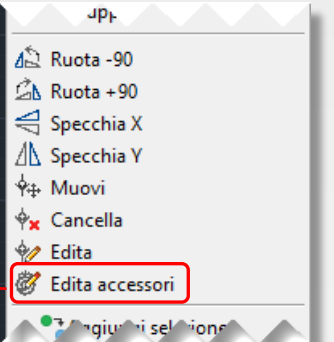

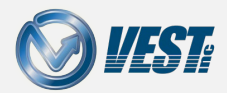

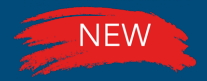

## Nuova Interfaccia Utente

### Tutti gli accessori possono essere editati in una singola finestra

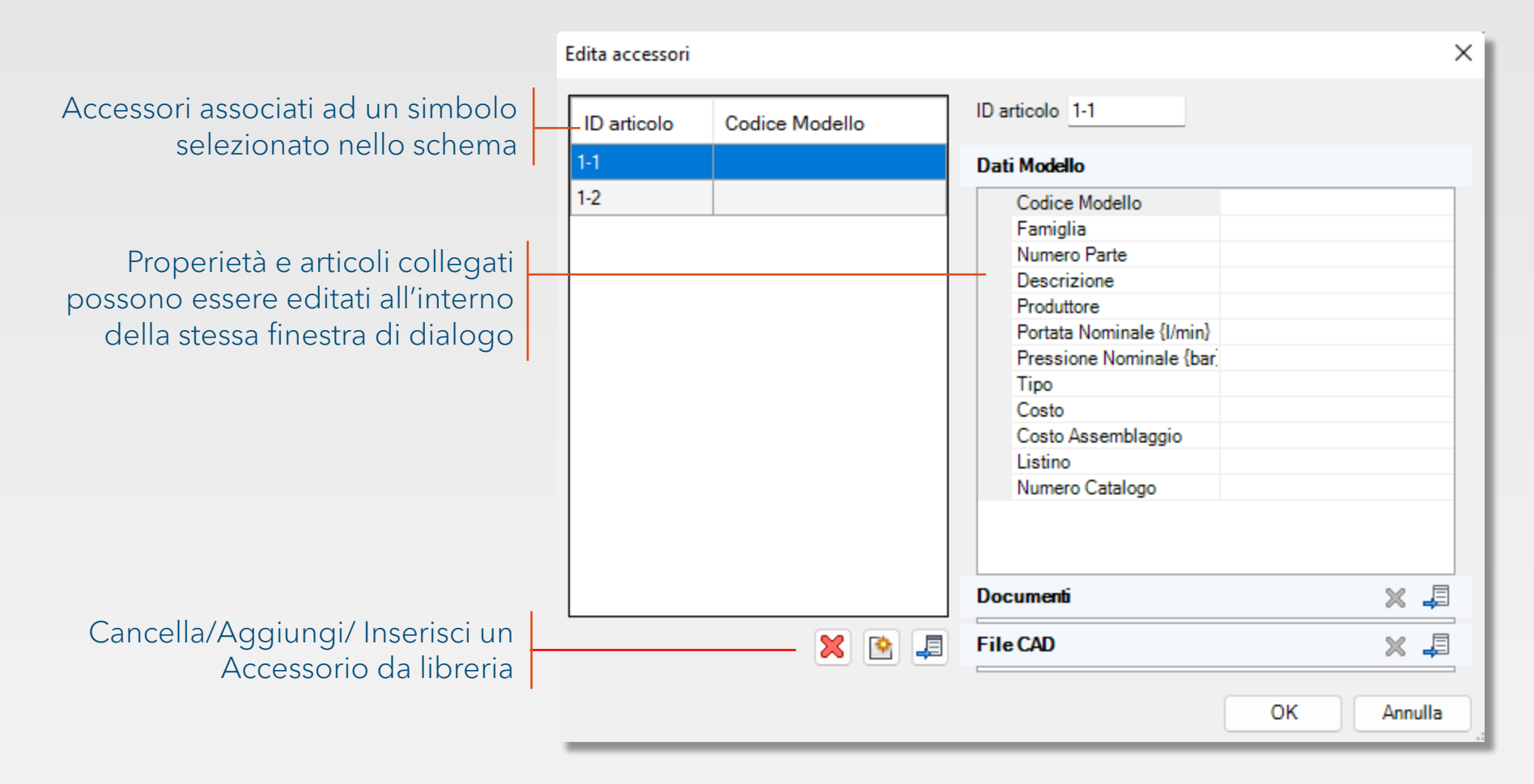

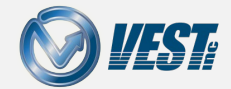

I < 5 of 32 </p>

# Riferimenti di Connessione

Spezza una linea di connessione e inserisci un riferimento di connessione

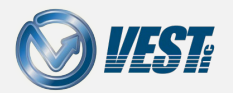

HyDraw<sup>®</sup> CAD 2022 Novità

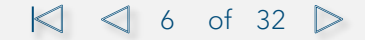

### Comando "Spezza Linea di Connessione"

#### Nuova opzione da linea di commando per spezzare una linea di connessione

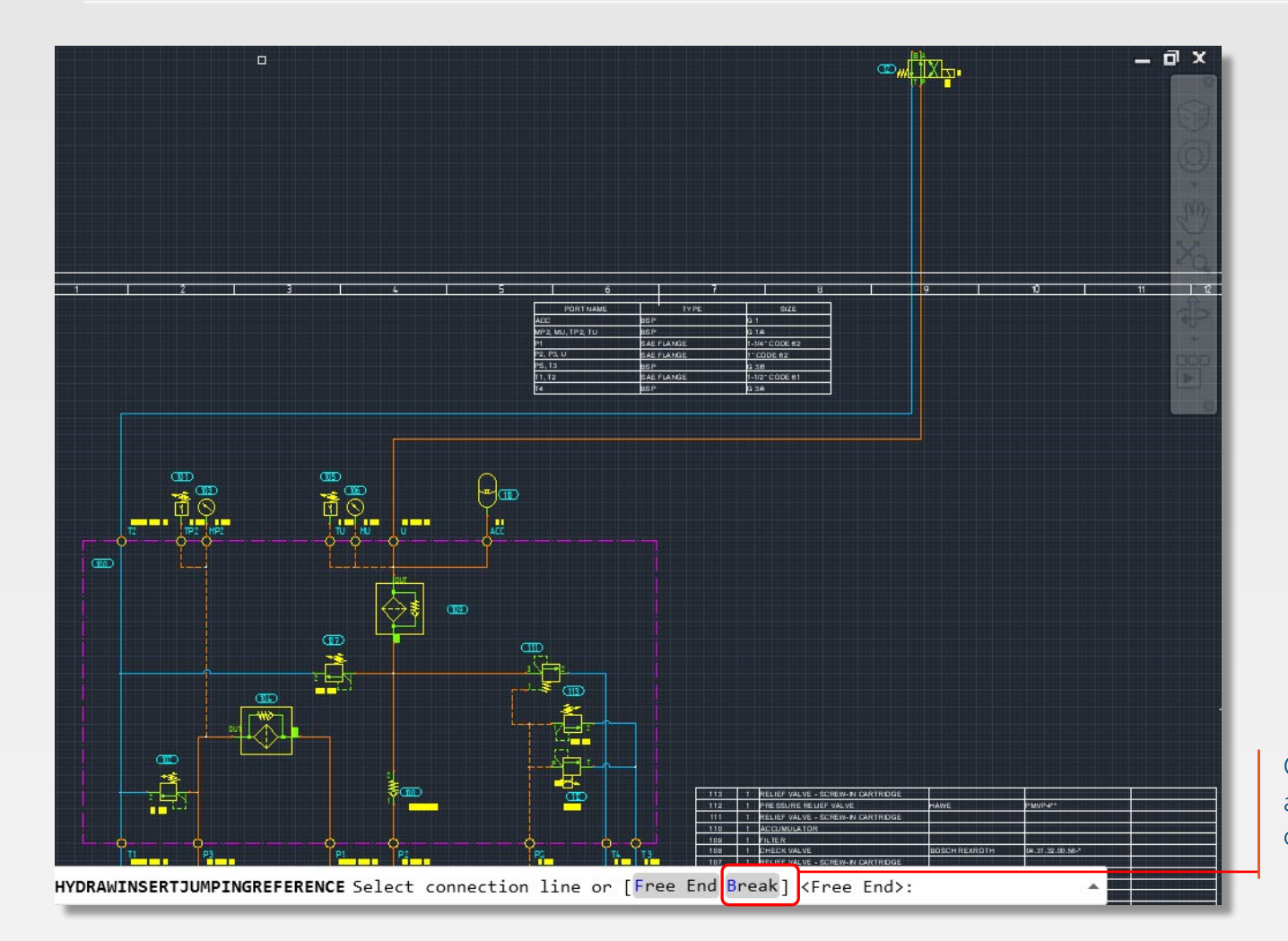

Opzione "spezza" per aggiungere un riferimento di connessione

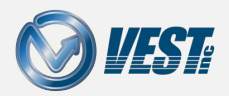

HyDraw<sup>®</sup> CAD 2022 Novità

## Riferimenti di connessione su line spezzate

### Interrompi la linea di connessione dove preferisci

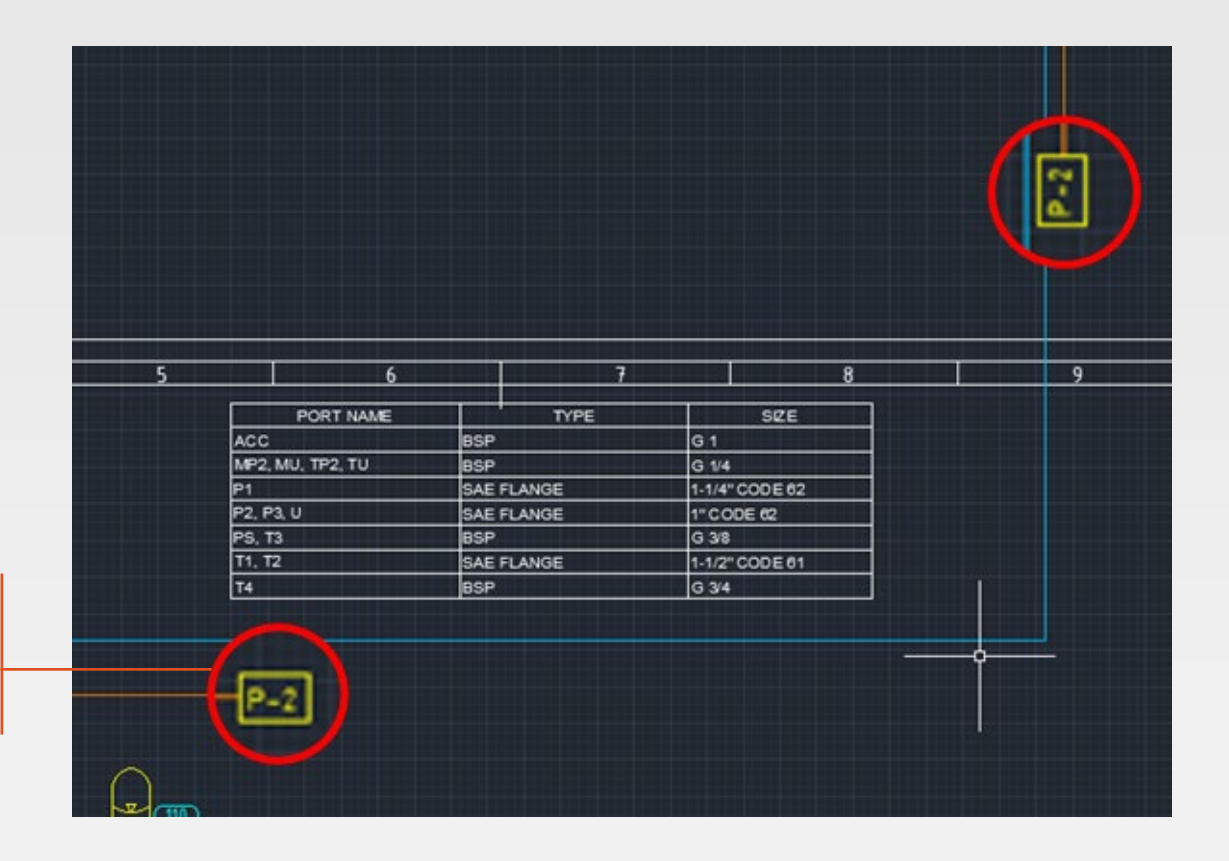

Spezza la linea in due punti, I riferimenti di connessione vengono creati automaticamente

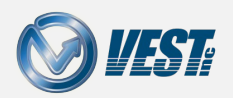

## Selezione Tubazioni

#### Finestra ridimensionabile e ottimizzazione delle ricerche

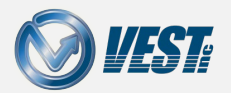

HyDraw<sup>®</sup> CAD 2022 Novità

I < 9 of 32 ▷</p>

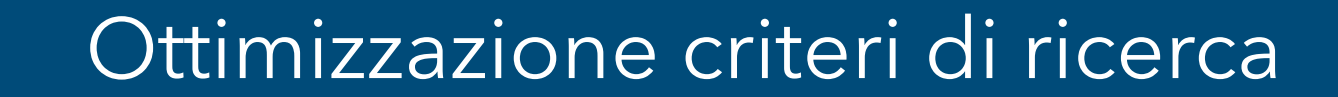

#### Ricerca per pressione, portata, velocità e diametro interno

| Fetch Pipe/Tube/Hose                                                                   | e from Library                                                                                                    |          |                                                                                                    |                        |                                                           | >                                              | X                                                                        |
|----------------------------------------------------------------------------------------|----------------------------------------------------------------------------------------------------|----------|----------------------------------------------------------------------------------------------------|------------------------|-----------------------------------------------------------|------------------------------------------------|--------------------------------------------------------------------------|
| Pressure line     Return line     Design requirements     Pressure (psi)     F     600 | Connector<br>Pipe<br>Flow {gpm} Velocity<br>10 15                                                                                                    | Type     | ∽<br>er {in}                                                                                                    | R                      |                                                           |                                                |                                                                          |
| Available Pipes<br>Pressure {psi}                                                      | Nominal Size                                                                                                    | Material | Inner Diameter<br>{in}                                                                                                    | Outer Diameter<br>{in} | Wall Thickness<br>{in}                                    | Velocity                                       | Risultati ordinati per velocită                                          |
| 687<br>2852<br>1932<br>4320<br>5103<br>6690                                            | Pressure {psi}     Nominal Size       887     3/8" Threaded       8852     3/8" Welded       932     1/2" Threaded       1320     1/2" Welded       103     1" Threaded       690     1" Welded |          | Seemless Steel Sched     0.493       Seemless Steel Sched     0.493       Seemless Steel Sched     0.546       Seemless Steel Sched     0.599       Seemless Steel Sched     0.599 |                        | <pre>{in} 0.091 0.091 0.147 0.147 0.358 0.358 0.358</pre> | 17         17         14         11         11 | Viene evidenziata la riga<br>con il diametro interno più<br>vicino viene |
|                                                                                        |                                                                                                    |          |                                                                                                    |                        |                                                           | OK Cancel                                      | 4                                                                        |

#### Nota

NEW

I risultati sulla velocità sono entro il ±25% del criterio di ricerca selezionato. Se non c'è alcuna opzione disponibile, vengono visualizzati tutti i risultati.

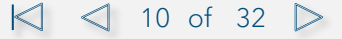

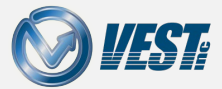

# Comando Semplifica DWG

Nuovo commando per una migliore importazione dello schema in altri CAD

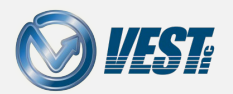

HyDraw<sup>®</sup> CAD 2022 Novità

I < 11 of 32 </p>

## Importa/Visualizza Disegni in alter App CAD

#### Salva il disegno in un file più facilmente importabile in altri sistemi CAD

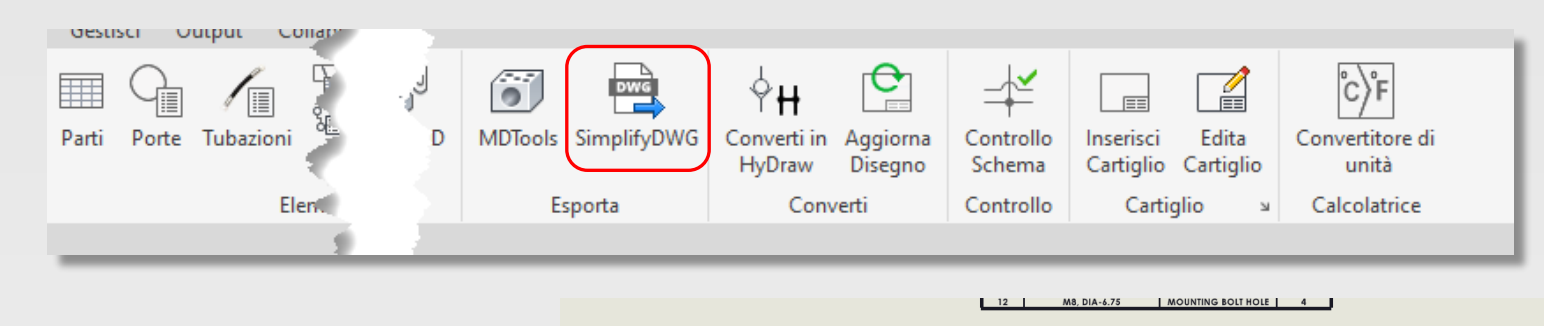

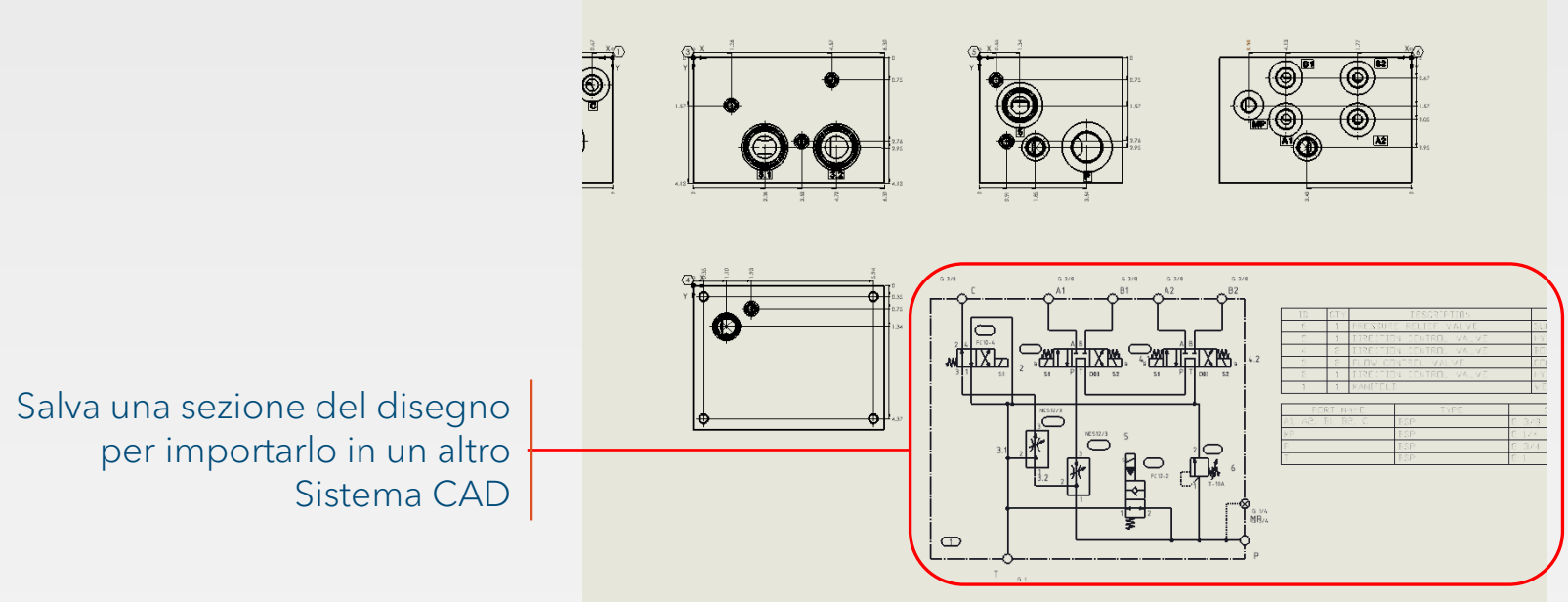

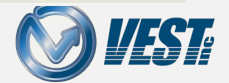

HyDraw<sup>®</sup> CAD 2022 Novità

## Accoppiamento Motore Pompa

Miglioramento interfaccia e Ricerca

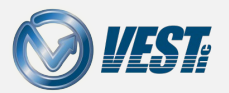

HyDraw<sup>®</sup> CAD 2022 Novità

I < 13 of 32 </p>

# Selezione Accoppiamento Motore Pompa

#### Interfaccia utente migliorata

|                                    |                                                      | Selezionare Adattatore pomp               | pa/motore          |                                                          |
|------------------------------------|------------------------------------------------------|-------------------------------------------|--------------------|----------------------------------------------------------|
|                                    |                                                      | Motore<br>Dimensione                      | Pompa<br>Montaggio | • La mia libreria locale<br>FluidPowerTools.com          |
|                                    |                                                      | Lunghezza Albero<br>0                     | Lunghezza Albero   | Minima lunghezza da<br>faccia a faccia (mm)<br>0         |
|                                    |                                                      | Produttore 1<br>Tutte ~                   | Codice Modello     | Cerca Reset                                              |
|                                    | 3 P                                                  | Risultati di ricerca                      |                    |                                                          |
| 1                                  | 2                                                    |                                           |                    | 3                                                        |
| Ricerca per Codice o<br>Produttore | Calcolo automa<br>distanza usando<br>alberi motore e | tic della minim<br>plunghezze de<br>pompa | a<br>gli           | Accesso ai dati<br>FluidPowerTools.com<br>per la ricerca |

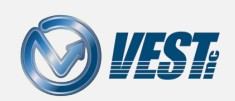

## Impostazioni Database Microsoft SQL

Scambia velocemente tra tipo di database della Libreria in HyDraw®

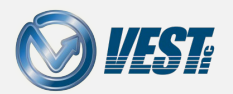

HyDraw<sup>®</sup> CAD 2022 Novità

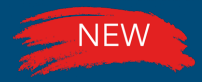

### Impostazioni Microsoft SQL

### Rapida configurazione SQL database

HyDraw CAD

| Percorso libreria<br>Criteri di ricerca<br>Formato Visualizzazione                                                                                                    | Database<br>MS Access                                    | Libreria Atti<br>O Locale | va            |         |
|----------------------------------------------------------------------------------------------------|----------------------------------------------------------|---------------------------|---------------|---------|
| Proprietà di connessione<br>Porte Esterne<br>Presa Manometro<br>Elenchi & Grafici<br>Aggioma da Excel<br>Modello di Disegno<br>Miscellanea<br>MDTools Libreria<br>Impostazioni Internet | Libreria locale<br>Nome Server<br>Nome Utente<br>Simboli | Password                  | Database Name |         |
|                                                                                                    | Sotto-Sistemi                                            | adrowdiana                |               | Sfoglia |

Scambia velocemente tra libreria in Microsoft

Access e Microsoft SQL

#### HyDraw Library Manager

| Unità di Misura | Percorso libreria | Impostazioni internet | Linguaggio    |         |
|-----------------|-------------------|-----------------------|---------------|---------|
| Database —      |                   |                       |               |         |
| MS Access       |                   |                       |               |         |
| MS SQL          |                   |                       |               |         |
| Libreria —      |                   |                       | Neme Database |         |
| Nome Server     |                   |                       | Nome Database | ,       |
| Nome Utente     | Par               | ola d'ordine          |               |         |
|                 |                   |                       |               |         |
| Simboli         |                   |                       |               |         |
| Howber          |                   |                       |               | Sfoglia |
| Sotto-Sistemi   |                   |                       |               |         |
| Howday          |                   |                       |               | Sfoglia |
|                 |                   |                       |               |         |
|                 |                   |                       |               |         |
|                 |                   |                       |               |         |
|                 |                   |                       |               |         |
|                 |                   |                       |               |         |
|                 |                   |                       |               |         |
|                 |                   |                       |               |         |
|                 |                   |                       |               |         |
|                 |                   |                       |               |         |

### Licenze Online

Miglioramenti Gestione Licenza in HyDraw CAD 2022

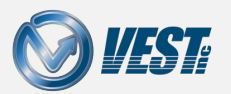

HyDraw<sup>®</sup> CAD 2022 Novità

I ≤ 17 of 32

# Check Out Licenza in Abbonamento

#### Autorizzazione automatica della licenza con CLSID

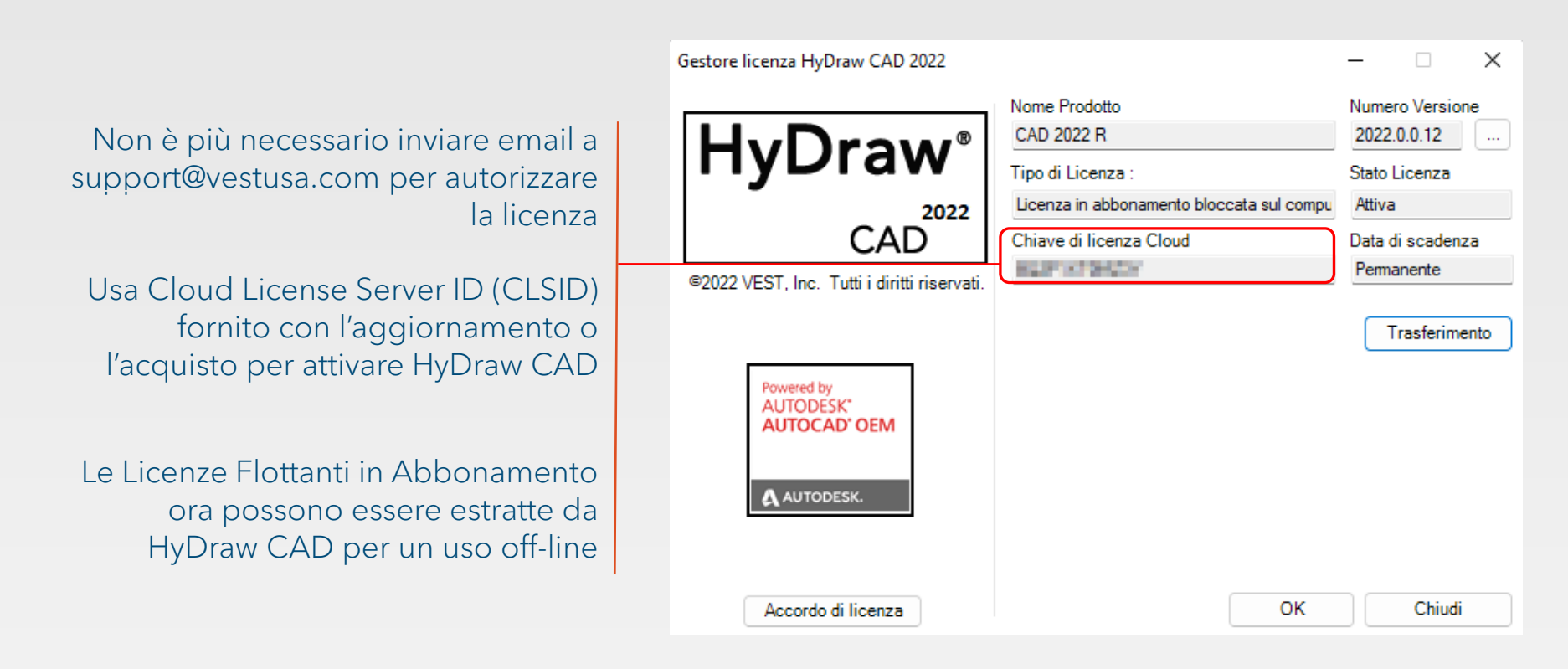

#### Nota

- Le licenze Standalone necessitano di connessione internet ogni 30 giorni per verificare la licenza.
- Le licenze flottanti richiedono che il server una volta ogni 30 giorni abbia una connessione internet.

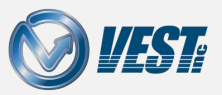

I ≤ 18 of 32

## Library Manager

Importazione dati di connessione e porte esterne da altre librerie

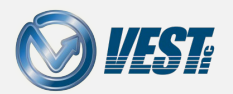

HyDraw<sup>®</sup> CAD 2022 Novità

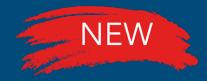

### Importazione Porte Esterne

#### Importazione dati di porte esterne da altre librerie

| 눩 Importa Libreria Hydraw 2022 - [Porte | e esterne]                                                |            |                 |           |               | - 0                 | ×        |                                                    |  |  |  |
|-----------------------------------------|-----------------------------------------------------------|------------|-----------------|-----------|---------------|---------------------|----------|----------------------------------------------------|--|--|--|
| Libreria Sorgente : C:\VEST\HyDraw Lib  | brary 2022                                                |            | Biblioteca di d | les : C:1 | VEST\HyDraw L | v 2022 MYWORK       | ?        |                                                    |  |  |  |
| Simboli Componenti Acces                | ti Accessori Porte Estreme Connessioni Documenti File CAD |            |                 |           |               |                     |          | E' possible importare por<br>esterne usando HyDraw |  |  |  |
| Cerca per                               | Porte disp                                                | onibili    |                 |           |               | Selezion            | na Tutto | Import Library                                     |  |  |  |
| Port Types                              | Tipo                                                      | Dimensione | Descrizione     | Montaggio | Cavity        |                     |          | Inport Library                                     |  |  |  |
| BSP     Flange SAF                      | DCD                                                       | C 2/4      | 2/4 DCD         | Elettata  | C 2/4         |                     |          |                                                    |  |  |  |
| Metric                                  | DSP                                                       | G 3/4      | 3/4 85P         | Filettato | G 3/4         |                     |          |                                                    |  |  |  |
| SAF Q-ring                              | BSP                                                       | G11//      | 1-1/4 BSP       | Filettato | G11//         |                     |          |                                                    |  |  |  |
|                                         | BSP                                                       | G 1/2      | 1/2 BSP         | Filettato | G 1/2         |                     |          |                                                    |  |  |  |
|                                         | BSP                                                       | G 1/4      | 1/4 BSP         | Filettato | G 1/4         |                     |          |                                                    |  |  |  |
|                                         | BSP                                                       | G 1/8      | 1/8 BSP         | Filettato | G 1/8         |                     |          |                                                    |  |  |  |
|                                         | BSP                                                       | G 3/8      | 3/8 BSP         | Filettato | G 3/8         |                     |          |                                                    |  |  |  |
|                                         | BSP                                                       | G 1        | 1 BSP           | Filettato | G1            |                     |          |                                                    |  |  |  |
|                                         | BSP                                                       | G 1 1/2    | 1-1/2 BSP       | Filettato | G 1 1/2       |                     |          |                                                    |  |  |  |
|                                         |                                                           |            |                 |           |               |                     |          |                                                    |  |  |  |
|                                         |                                                           |            |                 |           |               |                     |          |                                                    |  |  |  |
| Seleziona Tutto                         |                                                           |            |                 |           |               | Modifica Tipo Porta | mporta   |                                                    |  |  |  |

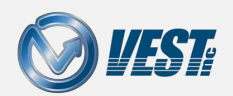

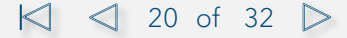

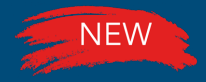

# Importazione Connessioni

#### Importazione libreria di tubazioni da altre librerie

| 👌 Hydraw Import Library 2022 - [Conne                                 | ctions]                                                                                        | - 0 X           |                          |
|-----------------------------------------------------------------------|------------------------------------------------------------------------------------------------|-----------------|--------------------------|
| Libreria Sorgente : C:\VEST\HyDraw Libr                               | ary 2022 Biblioteca di des : C:\VEST\HyDraw Library 2022 MYWORK                                | ?               | I dati delle connessioni |
| Simboli Componenti Access                                             | ori Porte Esterne Connessioni Documenti File CAD                                               |                 | possono essere importat  |
| Cerca per                                                             | Available Tubo Idraulico                                                                       | Seleziona Tutto | usando HyDraw Import     |
| Tipo<br>Tubo Idraulico  Materiale Rockmaster 2SC SS 1.4571 Steel 37.4 | Pressure<br>(bar)     Dimensione<br>nominale     Materiale       2900     025x11     SS 1.4571 |                 | Library                  |
| Seleziona                                                             |                                                                                                | Importa         |                          |

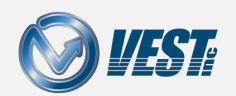

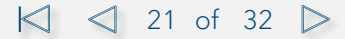

# Struttura Directory dei Documenti

#### Passa velocemente da una struttura di file ad una online

| HyDraw Library Manager 2022 - | [Documenti]        |                            |                                      | ×                                             |
|-------------------------------|--------------------|----------------------------|--------------------------------------|-----------------------------------------------|
| omponenti Accessori P         | Porte Esterne Conr | essioni Sotto-Sistemi      |                                      | <u>^</u> (2) 👔 🖉 🕖                            |
| ocumenti                      |                    |                            |                                      | ×                                             |
| Cerca per                     | Documenti disponit | sili                       | 🗋 Nuovo 🛛 📈 Edita directory di radio | re Proprietà di documento selezionate 🔣 Salva |
| Categoria                     | Nome del file      | Categoria Sottocartella    | Cartella radice                      | Cartella root                                 |
| Tutte le categorie V          | 04.11.55.pdf       | Edita directory di radice  | ×                                    | D:\VAULT_Workspace\Documentation              |
| ome del file                  | 04.31.20.pdf       |                            | 1                                    | Storlia                                       |
|                               | 04.31.21.pdf       | Cartelle principali        | ۲.                                   | Nema del filo                                 |
|                               | 04.31.23.pdf       | D. WAULT_WORSpace \Docume  | n n                                  | \Bosch Rexroth\04.11.55.pdf                   |
|                               | 04.31.25.pdf       |                            | r                                    |                                               |
|                               | 04.31.28.pdf       |                            | r                                    | Sfoglia                                       |
|                               | 04.52.30.pdf       |                            | n                                    | Categoria del documento                       |
|                               | 3WE10-4WE10.pdf    |                            | 1                                    | Bosch Rexroth                                 |
|                               | 3WE6-4WE6.pdf      |                            | 1                                    |                                               |
|                               | 4WEH16.pdf         |                            | 1                                    |                                               |
|                               | 4WRKE.pdf          |                            | n                                    |                                               |
|                               | DBD S6_30.PDF      | 5.1101 T 10 1 1 5          |                                      |                                               |
|                               | DBD.pdf            | D:\VAUL1_Workspace\Docume  | entation                             | -                                             |
|                               | DR.pdf             | Modifica in percorso web   | Salva                                |                                               |
|                               | DR10K.pdf          |                            |                                      |                                               |
|                               | DR6DP.pdf          |                            | OK Annulla                           |                                               |
|                               | DRE-ZDRE.pdf       | Bosch Rexroth Bosch Rexrot | th D:\VAULT_Workspace\Documentation  |                                               |
|                               | FEN.pdf            | Bosch Rexroth Bosch Rexrot | th D:\VAULT_Workspace\Documentation  |                                               |
|                               | M-SEW 6.pdf        | Bosch Rexroth Bosch Rexrot | th D:\VAULT_Workspace\Documentation  |                                               |
|                               | MSR_KE.pdf         | Bosch Rexroth Bosch Rexrot | th D:\VAULT_Workspace\Documentation  |                                               |
|                               | OD.15.05.36.pdf    | Bosch Rexroth Bosch Rexrot | th D:\VAULT_Workspace\Documentation  |                                               |
|                               | OD.15.05.89.pdf    | Bosch Rexroth Bosch Rexrot | th D:\VAULT_Workspace\Documentation  |                                               |
|                               |                    |                            |                                      |                                               |

Modifica velocemente la directory radice da un percorso locale ad un percorso Web selezionando la checkbox

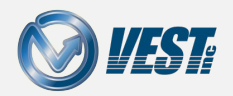

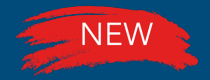

### Dimensioni Porte Esterne

#### Associa la stessa dimensione a diverse porte esterne

| HyDraw Libr      | rary Manag | ger 2022 | 2 - [Po | rte Esterne]       |              |                  |           |                            |          |                              | -                |           | $\times$ |
|------------------|------------|----------|---------|--------------------|--------------|------------------|-----------|----------------------------|----------|------------------------------|------------------|-----------|----------|
| Componenti       | Accessor   | ri       | Port    | Ø<br>e Esterne Cor | Manessioni S | Sotto-Sistemi    |           |                            |          |                              | ۵ ()             | 11 🗉      | 0        |
|                  |            |          |         |                    |              |                  |           | Proprietà dei Com          | nponenti | Proprietà di progetto        | Formati di       | visualizz | azione   |
| Cerca per        |            |          |         | Porte disponibili  |              |                  |           | 🗋 Nuovo                    | • ×      | Proprietà di porte selezior  | nate             | 🔣 S       | alva 👻   |
| Tipo Porta       |            |          |         | Tipo 🔺             | Dimensione   | Descrizione      | Montaggio | Grandezza<br>Nominale {mm} | Cavi     | Tipo                         | BSP con C        | )-Ring    |          |
| BSP              |            |          | ~       | BSP                | G 1 1/2      | 1-1/2 BSP        | Filettato | 38                         | G 1 1    | Dimensione                   | G 2<br>2 BSP con | 0-rina    |          |
| Dimensione porta |            |          | _       | BSP                | G 1 1/4      | 1-1/4 BSP        | Filettato | 32                         | G 1 1    | Montaggio                    | Filettato        |           |          |
|                  |            |          |         | BSP                | G 1/2        | 1/2 BSP          | Filettato | 13                         | G 1/2    | Grandezza Nominal            | 50               |           |          |
|                  |            |          |         | BSP                | G 1/4        | 1/4 BSP          | Filettato | 6                          | G 1/4    | Cavita<br>Pressione Nominale | G 2-11<br>414    |           |          |
|                  |            |          |         | BSP                | G 1/8        | 1/8 BSP          | Filettato | 3                          | G 1/3    | Portata Max. Mand            | 700              |           |          |
|                  |            |          |         | BSP                | G 1          | 1 BSP            | Filettato | 25                         | G 1-1    | Portata Max. Ritom           | 350              |           |          |
|                  |            |          |         | BSP                | G 2          | 2 BSP            | Filettato | 50                         | G 2-1    | Con Viti Passanti            | No               |           |          |
|                  |            |          | ſ       | BSP                | G 3/4        | 3/4 BSP          | Filettato | 19                         | G 3/4    |                              |                  |           |          |
|                  |            |          | l       | BSP                | G 3/8        | 3/8 BSP          | Filettato | 10                         | G 3/1    |                              |                  |           | —        |
|                  |            |          |         | BSP con O-Ring     | G 2          | 2 BSP con O-ring | Filettato | 50                         | G 2-1    |                              |                  |           |          |
|                  |            |          |         |                    |              |                  |           |                            |          |                              |                  |           |          |
|                  |            |          |         |                    |              |                  |           |                            |          |                              |                  |           |          |
|                  |            |          |         |                    |              |                  |           |                            |          |                              |                  |           |          |
|                  |            |          |         |                    |              |                  |           |                            |          |                              |                  |           |          |
|                  |            |          |         |                    |              |                  |           |                            |          |                              |                  |           |          |
|                  |            |          |         |                    |              |                  |           |                            |          |                              |                  |           |          |
|                  |            |          |         |                    |              |                  |           |                            |          |                              |                  |           |          |
|                  |            |          |         |                    |              |                  |           |                            |          |                              |                  |           |          |
|                  |            |          |         |                    |              |                  |           |                            |          |                              |                  |           |          |
|                  |            |          |         |                    |              |                  |           |                            |          |                              |                  |           |          |
|                  |            |          |         |                    |              |                  |           |                            |          |                              |                  |           |          |
|                  |            |          |         |                    |              |                  |           |                            |          |                              |                  |           |          |
|                  |            |          |         |                    |              |                  |           |                            |          |                              |                  |           |          |
|                  |            |          |         |                    |              |                  |           |                            |          |                              |                  |           |          |

E' possible ora associare la medesima Dimensione a porte esterne di tipologie differenti

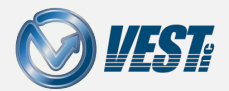

# Controllo Automatico degli Aggiornamenti

Installare Service Packs e Hotfix automaticamente appena disponibili

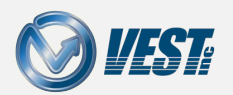

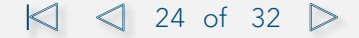

# Verifica gli Aggiornamenti Installati

### Installed updates displayed within HyDraw CAD

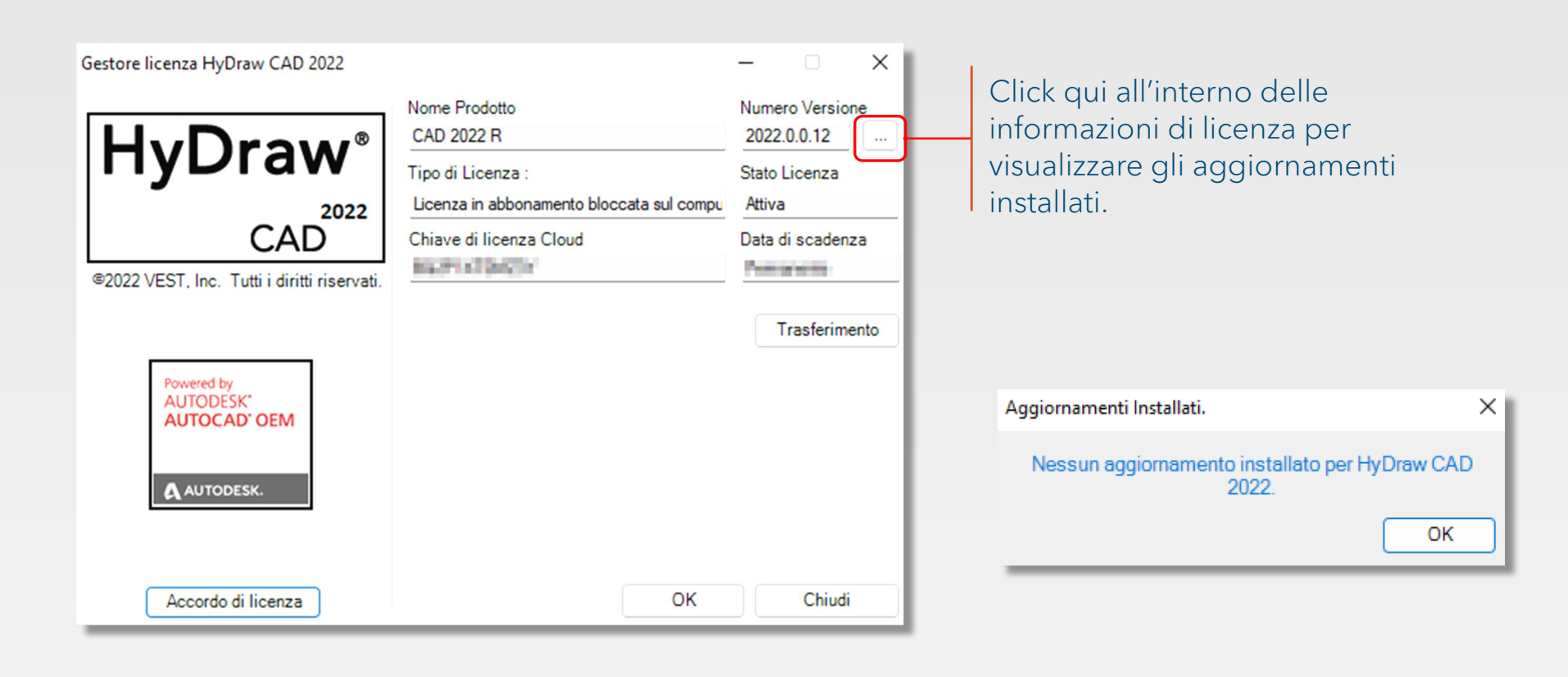

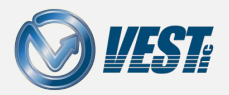

# Verifica gli aggiornamenti mancanti

### Powered by VEST Desktop App Update Manager

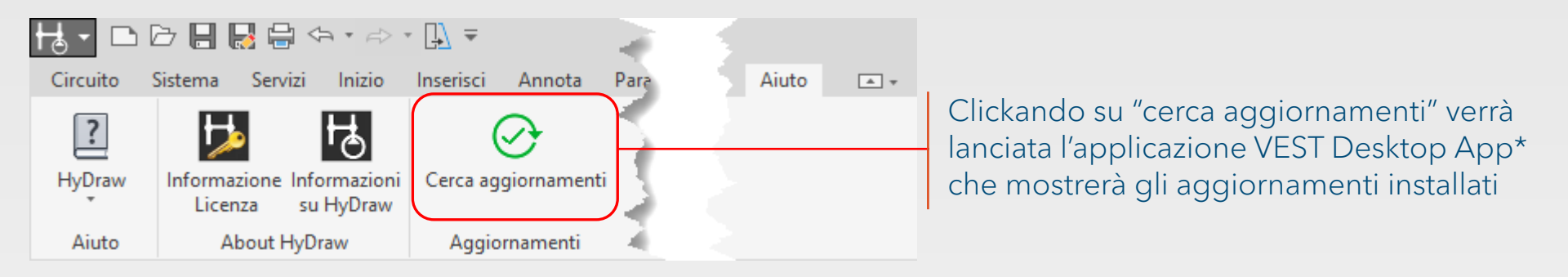

I < 26 of 32 </p>

#### Nota

\* VEST Desktop App Update Manager deve essere installata.

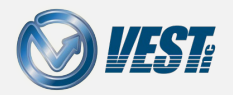

# VEST Desktop App Update Manager

### Controlla gli aggiornamenti installati

| 🖉 VEST Deskto | pp App Update Manager – C X                                                                                                    |                                                             |
|---------------|----------------------------------------------------------------------------------------------------|-------------------------------------------------------------|
| 명 Hy          | /Draw Library Manager 2021                                                                                                    | Tutti gli aggiornamenti disponibili                         |
|               | HyDraw Library Manager 2021 Hotfix 01<br>Applicability: HyDraw Library Manager 2021-R<br>Release Date: June 15, 2021<br>Size: 1.46 MB | elencati all'interno di VEST Desktop<br>App Update Manager. |
| M             | An update to resolve Access Database Engine 2016 related issues.<br>Refer Release notes for more details.                             | E' possible installarli direttamente<br>da lì.              |
|               |                                                                                                    |                                                             |
|               |                                                                                                    |                                                             |
|               |                                                                                                    |                                                             |

#### Nota

VEST Desktop App non viene installata automaticamente con HyDraw CAD 2022. Verrà rilasciata e resa disponibile per download assieme alla versione di HyDraw CAD 2022 rilasciata sul mercato.

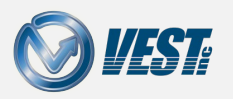

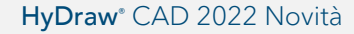

I < 27 of 32 </p>

## Installazione Automatica Aggiornamenti

### VEST Desktop App Update Manager: Impostazioni

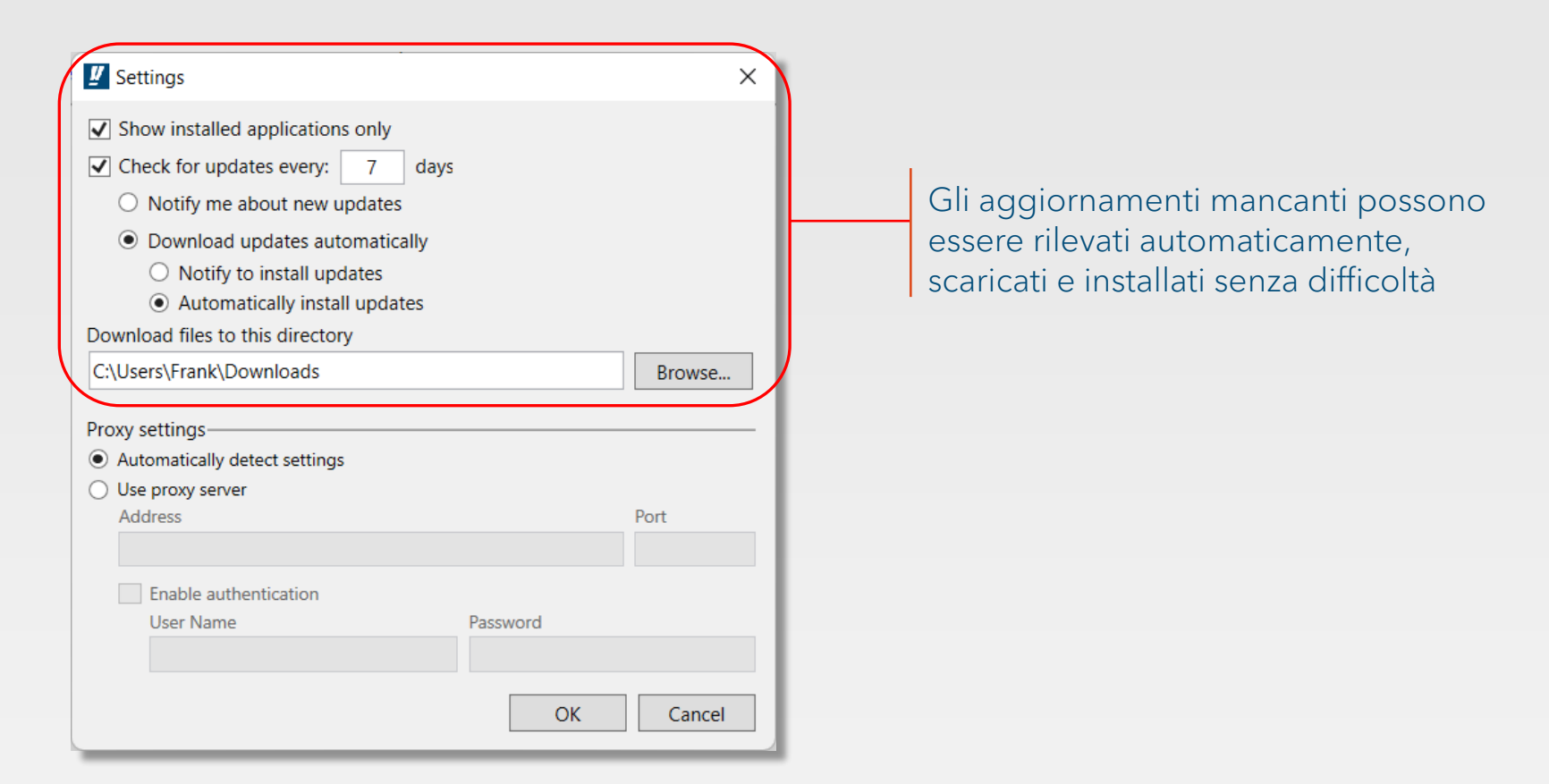

#### Nota

VEST Desktop App non viene installata automaticamente con HyDraw CAD 2022. Verrà rilasciata e resa disponibile per download assieme alla versione di HyDraw CAD 2022 rilasciata sul mercato.

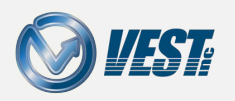

#### HyDraw<sup>®</sup> CAD 2022 Novità

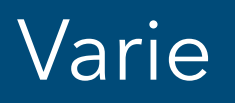

..ancora più miglioramenti

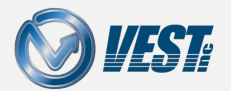

I ≤ 29 of 32 >

HyDraw<sup>®</sup> CAD 2022 Novità

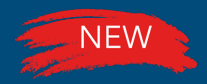

### Taglia, Copia, Incolla simboli in Libreria

### Opzioni per la gestione dei simboli (tasto destro del muse)

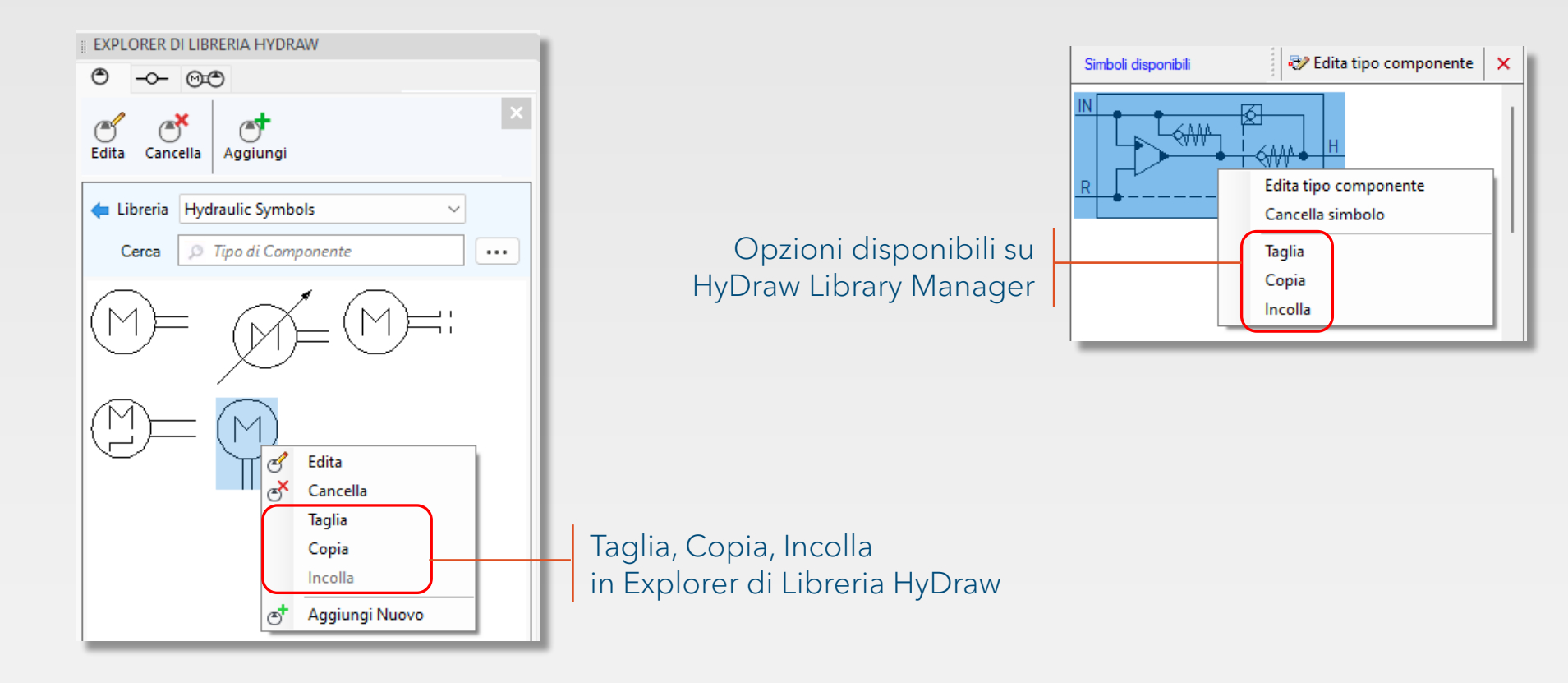

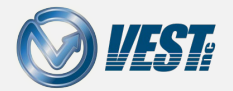

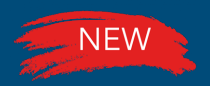

### Aggiornamento Automatico Elenco Connettori, Tubi Flessibili e Porte Esterne

31 of 32 >

### Aggiorna rispettando le modifiche al disegno

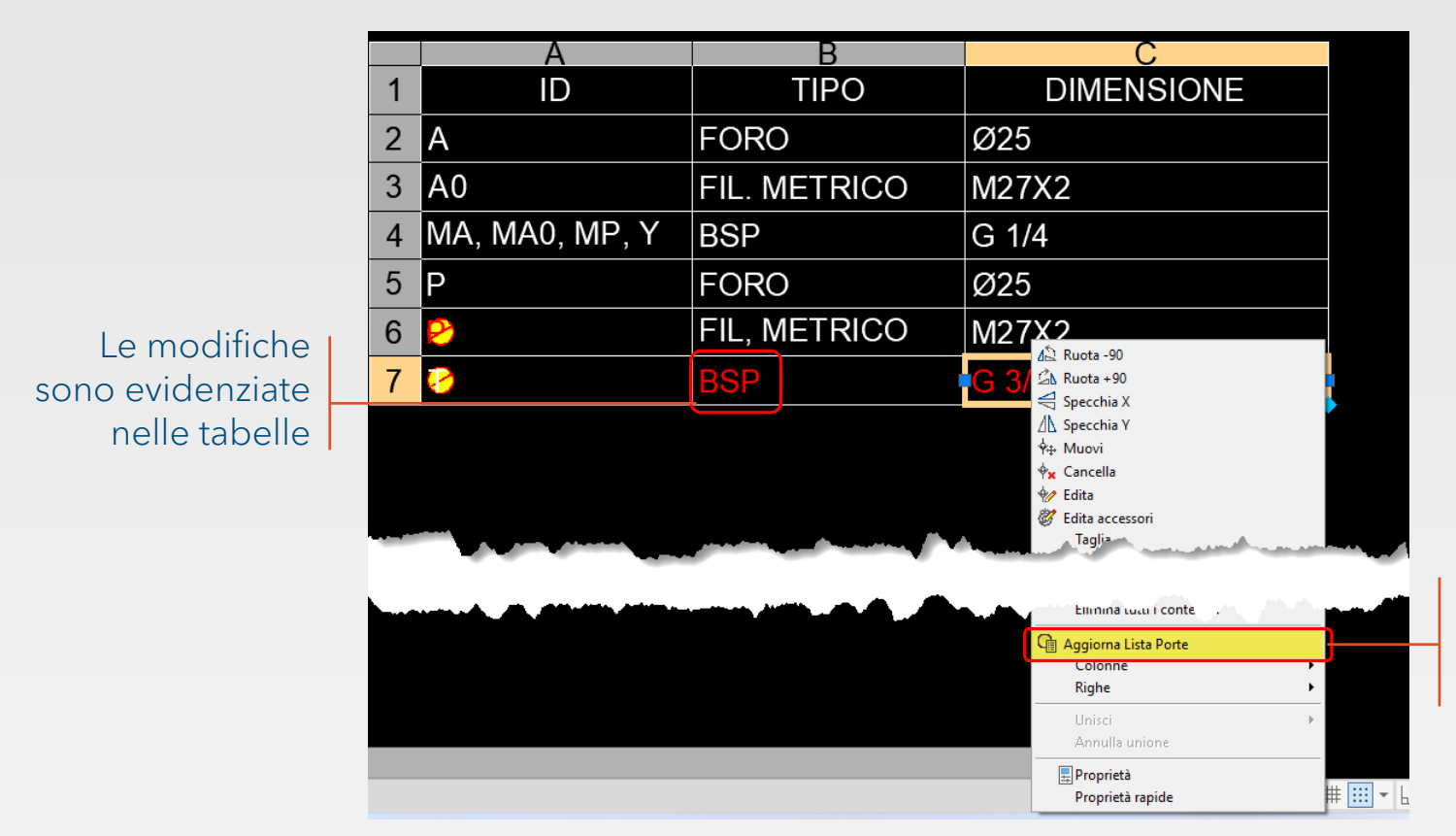

Opzione su tasto destro del mouse per aggiornare i dati

#### Nota

La tabella aggiornata seguirà il formato standard selezionato nelle opzioni di HyDraw.

#### HyDraw<sup>®</sup> CAD 2022 Novità

# HyDraw<sup>®</sup> CAD 2022 IT

Premier Circuit Design Software

USA: +1 (248) 649-9550 sales@VESTusa.com Europe: +39 328 695 7001 cmolon@VESTusa.com +39 351 953 2520 dpisanello@VESTusa.com

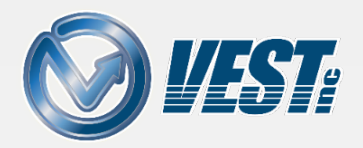

K ≤ 32 of 32